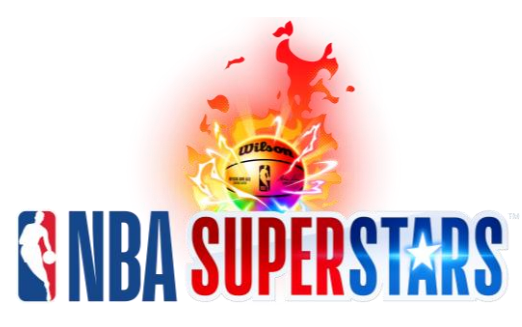

## Important Bulletin for All NBA Superstars Operators!

December 3<sup>rd</sup>, 2024

## 1) A Significant NBA Superstars Software Update is Coming Next Week!

The major software update includes:

- All-new, arcade-style gameplay featuring larger characters, smaller courts, out-of-this-world slam dunks and celebrations, additional speech from Tim Kitzrow and much, much more!
  - Updated team rosters and player headshots for the current 2024-25 NBA season!

## To automatically receive the <u>free</u> software update next week, connect and register your NBA Superstars cabinet online immediately!

Step #1 – To connect your NBA Superstars cabinet online, enter the settings menu and navigate to Online > Connection Wizard.

Step #2A – If you have an existing CoinUp account, navigate to Online > Cabinet Location/Registration to register your NBA Superstars cabinet for the free software update.

Step #2B – If you don't have an existing CoinUp account, navigate to Online > Operator Registration to create a free account then to Online > Cabinet Location/Registration to register your NBA Superstars cabinet for the free software update. If you have any questions, please contact coinupsupport@playmechanix.com.

## 2) Triple-Check the Settings are Correct on Your NBA Superstars Monitor!

WARNING: If your *NBA Superstars* monitor is set up incorrectly, it will result in sub-par game performance and player experience! Please carefully verify all of the following settings on your *NBA Superstars* monitor:

- Settings (Press '\$' Button on Remote) > All Settings
  - Picture

0

- SELECT MODE = GAME OPTIMIZER
- Advanced Settings > Brightness
  - SCREEN BRIGHTNESS = 62
    - GAMMA (ADJUST BRIGHTNESS) = 2.2
  - BLACK LEVEL = LIMITED
- General > System > Input Manager
  - HDMI 1 = PC
- Support > Energy Saving
  - ENERGY SAVING STEP = OFF
- Settings (Hold 'A' Button on Remote) > 'HDMI 1' Will Appear at Top of Screen > Quickly Press '1105' and 'OK' Button on Remote
  - Public Display Setting
    - ON = ENABLED
    - POWER ON STATUS = PWR
    - VOLUME = OFF
    - Power On Default
      - ON = ENABLED
      - INPUT = HDMI 1
      - **POWER MANAGEMENT = OFF**
  - General > Configuration Setup
    - USB AUTO PLAYBACK = DISABLE
    - NO SIGNAL IMAGE = OFF

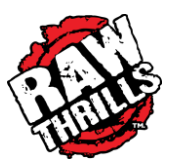

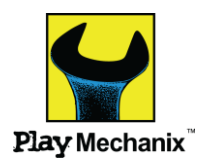